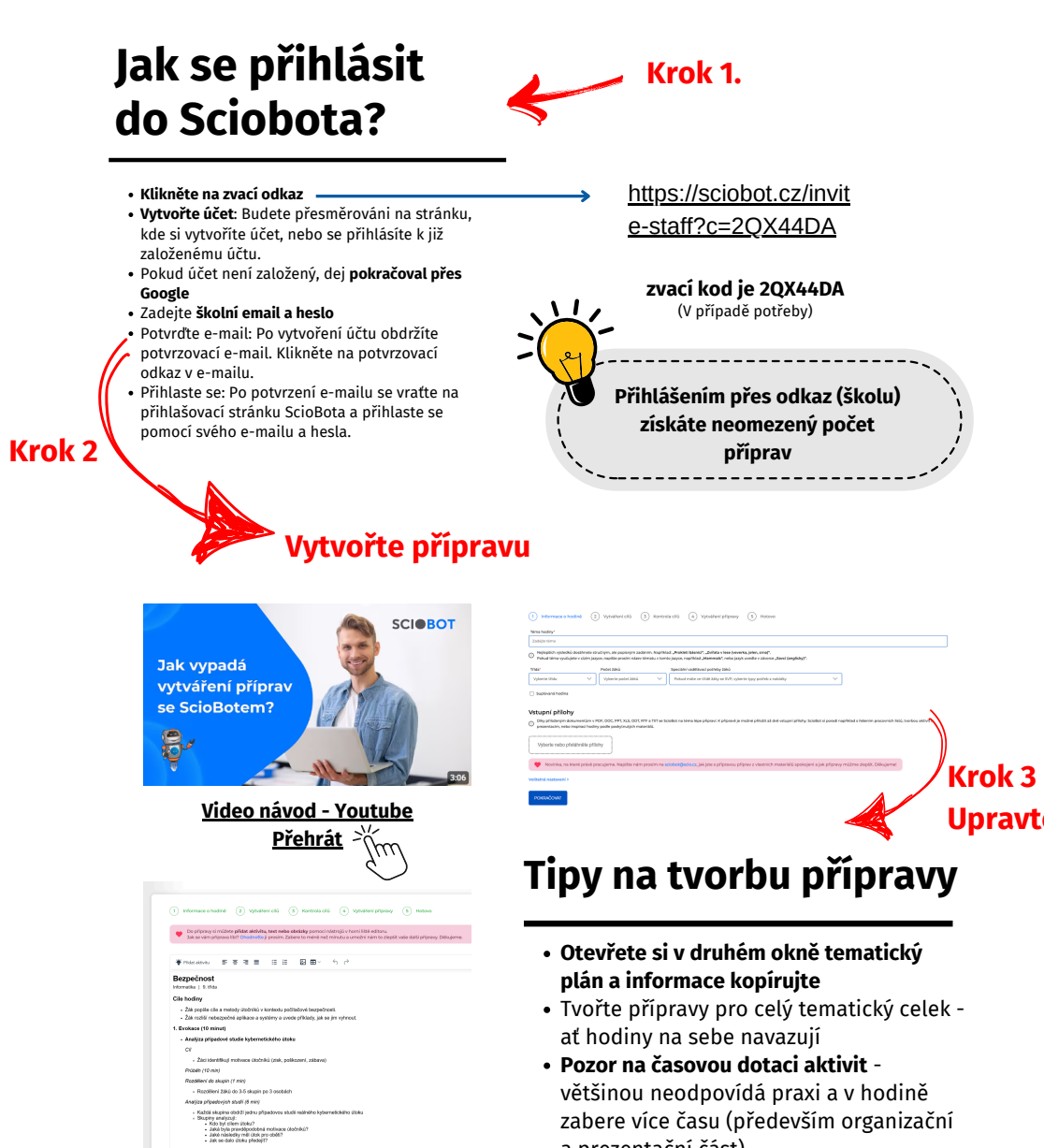

- zabere více času (především organizační a prezentační část) • Pokud v přípravě něco chybí - **pomozte si**
- generativní AI (<u>Copilot</u>, <u>Chat GPT</u>) Např. v aktivitě mají žáci rozebírat
- případové studie, ale v přípravě chybí
- Generování přípravy nějakou dobu trvá, poté následná revize, stažení přípravy, tisk/nahrání do Classroom **počítejte vždy, tak s 10 minutami na přípravu**
- Při vygenerování přípravy dostane většinou více souborů **třiďte si přípravy již** zpočátku do přehledné struktury složek
- Sdílejme povedené přípravy mezi sebou

Každá skupina správně identilikuje motivací
 Žácí dokáží razišít různě typy motivací kybe

 Uvédeméní (30 minut)
 Metody kysemetických útoků a jejich principy Aktivite: Analýze obrazových meteriálů (15 min) Přígrave
 Rozděleň žikůli do 4 vlazejn po 3.4 žálcíh - Každel skopina doslane jedin stručení k analýze

 Příprava obsahuje i dotazník zpětné vazby na hodinu - ten lze vytisknout, nebo nasdílet odkaz na online formulář např. přes Google Classroom. Získávání zpětné vazby bylo pozitivně hodnoceno inspekcí.

|                   | Dirojice súll svá dopoučení     Spolení dopňaní otrybějících úlužitých bobů     Kitália upádňadí: vyholicích úlužitých bobů     Kitália upádňadí: vyholicích úlužitých bobů     Ostál vyholicích upádňadí: vyholicích upádňadí pro každou kategorií     Ostál vyholicích v kontentrál a prakticky použiteľná     Ostália uzoteli C                                                                                                    |
|-------------------|----------------------------------------------------------------------------------------------------|
|                   | Nápady k samostatné práci pro žáky                                                                                                    |
|                   | Představ si, že jsi správce sílě v malé firmě. Tvým úkolem je ochránit firemní data a systémy před kybernetickými útoky. Analyzuj následujíc<br>pro každou z nich:                                                                                                    |
|                   | 1. identifikuj potenciální hrozby a zzanitelnosti.<br>2. Popiš, jak by mohi útočník danou zzanitelnost zneužít.<br>3. Navrhní knokrátní podlaritní, jak dané hrozba předcházet nebo minimalizovat její dopad.                                                                                                    |
| 1                 | Situace:                                                                                                    |
| Krok 4            | <ul> <li>Zaměstnane: obdžte é mali s lákkovu nabidkou na slevu v e-shopu. E-mali obsahuje odkaz na stránku, která vysadá jako oficiální sti<br/>shopu.</li> <li>Firma používá starší veruž operačního systému, pro ktoro již nejsou dostupné bezpěkonskni aktualizaca.</li> <li>Jeden as zavelkannoší slo ši melho podlábní starbalova ajlalada pro kysuro tobgralí z nobelisálné zdroje.</li> <li>Na tirremi sorver úločí velké množství podľatku, což způsobuje jeho nedostupnost pro bůžné uživatele.</li> </ul> |
| Přípravu stáhněte | Zadani procekloje prvni cil hodiny tim, že žad aplikuji znalostla metodalni klodniků na konkrétních příkladech. Upevňuje druhý cil hodiny, protože žad m<br>klonitřikovat nebezpěché priky a navrtmouž řešení, podobné jako v aktivté 3.                                                                                                    |
|                   | STÁHNOUT PŘÍPRAVU ZOBRAZIT DODATEČNOU AKTIVITU                                                                                                    |

Upravte přípravu